How to make a payment on the Inyo County Website. Go to inyocounty.us, click on Online Payments.

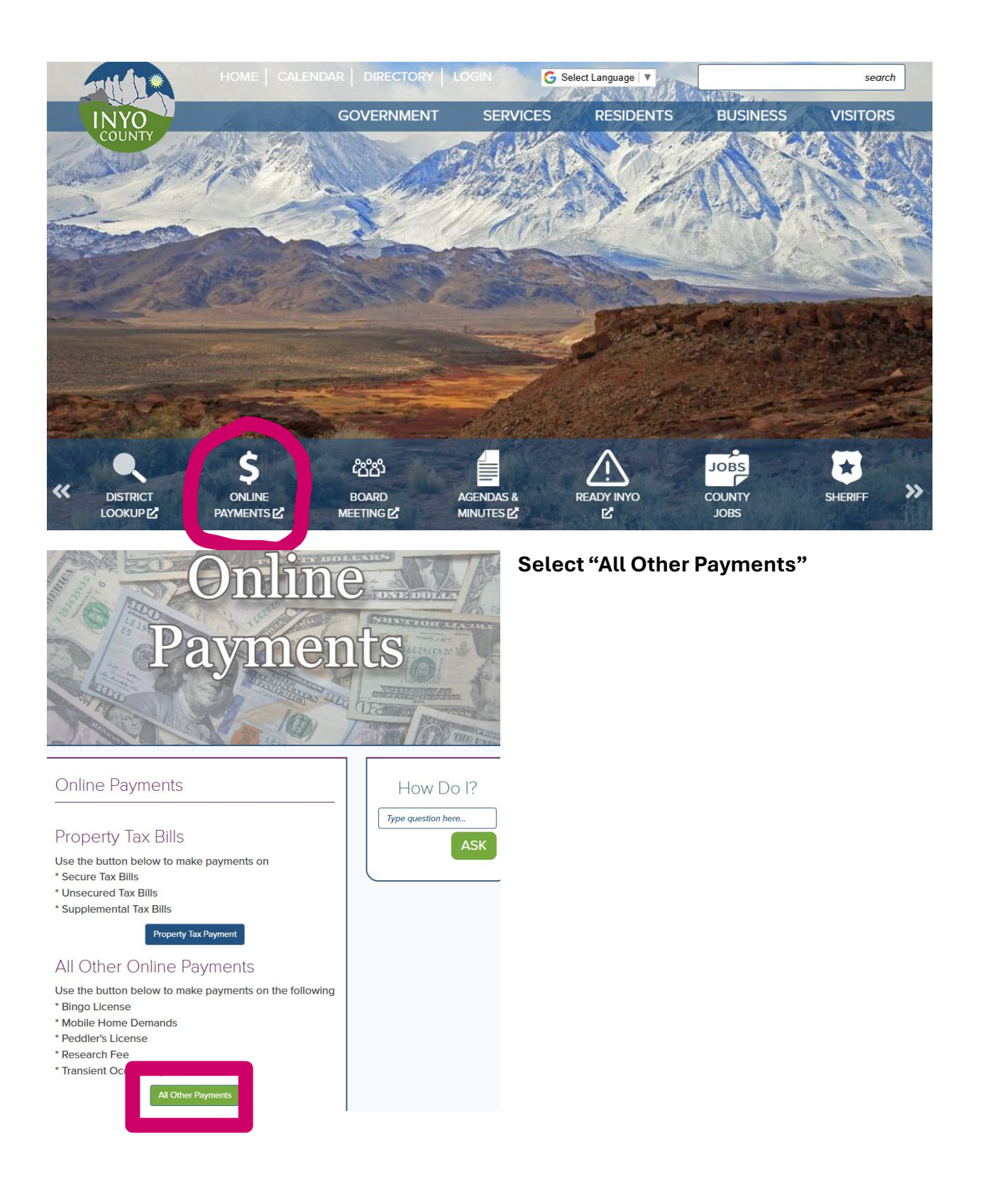

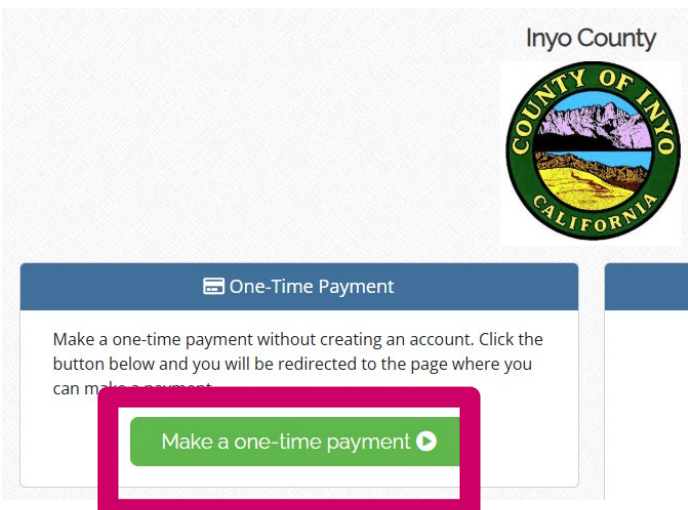

Select Make a one-time payment

## Choose Category "Environmental Health"

## Payment Type "choose what your permit it is for"

| 📜 Add Payment Items |                         |            |                           |  |
|---------------------|-------------------------|------------|---------------------------|--|
| Payment Category    | Please select a Payment | t Category | ~                         |  |
| Payment Type        | Please select a Payment | t Type     | ~                         |  |
|                     |                         |            |                           |  |
|                     |                         | + Add Item | • Add Item and Checkout   |  |
|                     |                         | Next St    | ep: Payment Information D |  |

| 📜 Add Payment Items       |                                           |  |  |
|---------------------------|-------------------------------------------|--|--|
| Payment Category          | Environmental Health                      |  |  |
| Payment Type              | Food Permits ~                            |  |  |
| Please enter the followir | wing information to identify the payment: |  |  |
| Full Name*                | John Smith, We Like to Eat Restaurant     |  |  |
| Physical Address*         | 1234 North Main Street                    |  |  |
| City*                     | Bishop                                    |  |  |
| State*                    | CA                                        |  |  |
| Zip Code*                 | 93514                                     |  |  |
| Telephone Number*         | 760-878-0238                              |  |  |
| Invoice #*                | 0                                         |  |  |
| Payment                   |                                           |  |  |
| Payment Amount            | \$ 62 <b>\$</b> 00                        |  |  |
|                           |                                           |  |  |
|                           | Add Item Add Item and Checkout            |  |  |
|                           | Next Step: Payment Information O          |  |  |

Fill in your information and the fee due.

If you are a temporary food organizer or vendor paying you will not have an Invoice #. Please place a "0" in that field.

If you have more than one invoice to pay in the same payment type with our department you can place a total amount in payment amount and list the invoice numbers. Example: 2025-123,456,789

If you have more than one invoice with different payment types you will need to add item and choose a different payment type to pay a different invoice.

Example: Food permit, pool, CUPA. Change payment type after adding each item. After the last invoice information has been added click add item and checkout. The total should add up to the multiple invoices that were added to the cart. In this window it shows you the fee for processing the payment by credit card or using your checking account information by clicking on eCheck. You make the choice. Place your email (this is where the receipt will be sent for the transaction), mobile phone (helps the fiscal team contact you if there are any questions regarding this transaction.)

| Cart Information      |                                          | Payment Information                                                                                                    |        |
|-----------------------|------------------------------------------|----------------------------------------------------------------------------------------------------|--------|
|                       | Billing Contact Information              | 🐂 Shopping Cart 🛛 🌐                                                                                                    |        |
| Email<br>Mobile Phone | JohnSmith@gmail.com                      | Food Permits III \$62.00<br>John Smith, We Like to Eat Restaurant - 1234<br>North Main Street - Bishop - CA - 93514 - 760-878-<br>0238 - 0 | )      |
| ✓ Back to Cart Info   | ormation Next Step: Add Payment Method O | Subtotal\$62.00Projected Card Fee\$1.80Projected eCheck Fee\$0.50                                                                          | )<br>) |
| a busit to our mite   |                                          | × Cancel Transaction                                                                                                    |        |

This payment window allows you to choose payment by credit card or eCheck. You must have your routing number and account number to use eCheck.

| 📜 Payment Information     |              | 🏹 Shopping Cart 🛛 🌐                                                                                                    |  |
|---------------------------|--------------|----------------------------------------------------------------------------------------------------|--|
| Amount Due                | \$ 62.00     | Food Permits III \$62.0<br>John Smith, We Like to Eat Restaurant - 1234 North<br>Main Street - Bishop - CA - 93514 - 760-878-0238 - |  |
| Payment                   | \$ 62 . 00   | Subtotal \$62.0                                                                                                    |  |
| Please select your Pa     | yment Method | Projected Card Fee \$1.8                                                                                                    |  |
| ○ Credit Card             |              | Projected eCheck Fee \$0.5                                                                                                    |  |
| eCheck                    |              | × Cancel Transaction                                                                                                    |  |
| Check Type                | Personal ~   |                                                                                                    |  |
| Account Type              | Checking ~   |                                                                                                    |  |
| Name on Account           | John Smith   |                                                                                                    |  |
| Routing Number            | 00000001     |                                                                                                    |  |
| Confirm Routing<br>Number | 00000001     |                                                                                                    |  |
| Account Number            | 123456789    |                                                                                                    |  |
| Confirm Account<br>Number | 123456789    |                                                                                                    |  |

Please contact our office if you have any questions: 760-878-0238